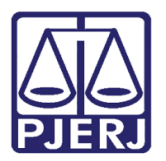

Dica de Sistema

# Busca de Pessoa Física mais eficaz em Processos Criminais

DCP

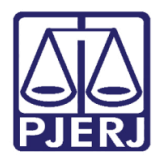

### **SUMÁRIO**

| 1. | Introdução           | . 3 |
|----|----------------------|-----|
| 2. | Pesquisa Processual  | . 4 |
| 3. | Histórico de Versões | . 6 |

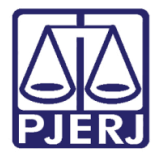

## Busca de Pessoa Física mais eficaz em Processos Criminais

#### 1. Introdução

A inclusão da Filiação do Personagem em processos de Competência Criminal, Juizado Especial Criminal e Juizado de Violência Doméstica, visa aumentar a possibilidade de pesquisa, diminuindo os resultados negativos.

Por exemplo, na pesquisa no DCP, quando o nome da parte for comum, o sistema trará vários possíveis retornos. Com mais filtros, como os que foram inseridos nesta versão (Nome da Mãe, Data de Nascimento), ficará mais fácil localizar o personagem/processo desejado.

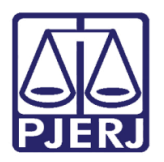

#### 2. Pesquisa Processual

Na tela **Pesquisa Processual**, quando a busca for de uma "Pessoa Física", as colunas **Nome da Mãe** e **Nascimento** aparecerão na tabela dos **Processos Selecionados**.

Para acessar estas colunas é necessário rolar a barra de rolagem em baixo da grid.

| 🔁 Pesquisa Processual                                                             |                                                               |                                         |                         |                  |  |  |  |
|-----------------------------------------------------------------------------------|---------------------------------------------------------------|-----------------------------------------|-------------------------|------------------|--|--|--|
| - Informe um ou mais campos para consulta                                         |                                                               |                                         |                         |                  |  |  |  |
| Básico Avancado                                                                   |                                                               |                                         |                         | Pesquisar        |  |  |  |
|                                                                                   |                                                               |                                         |                         | Selecionar       |  |  |  |
| Processo: - 2018.8.19.0023                                                        |                                                               |                                         |                         |                  |  |  |  |
| C. Funda - C. Fandblack (e.g.                                                     | ,<br>                                                         | (Vies (views secondate)                 | Firiai.                 | <u>C</u> ancelar |  |  |  |
| Exata te Ponetica (pol                                                            | C Exata (• Fonética (por palavras) C Fonética (nome completo) |                                         |                         |                  |  |  |  |
| Nome: MARCELO DOS SANTOS                                                          |                                                               |                                         |                         |                  |  |  |  |
|                                                                                   | -                                                             |                                         |                         | saī              |  |  |  |
|                                                                                   |                                                               |                                         |                         |                  |  |  |  |
| n on production in the                                                            | a:                                                            | Participou (                            | da justiça restaurativa |                  |  |  |  |
|                                                                                   |                                                               |                                         | -                       | Próximos         |  |  |  |
| C Polo Ativo                                                                      | ) Polo Passivo                                                | Pessoa Física                           | 🔿 Pessoa Jurídica 👘     | - Investoria     |  |  |  |
|                                                                                   |                                                               |                                         |                         | Imprimir         |  |  |  |
|                                                                                   |                                                               |                                         |                         |                  |  |  |  |
|                                                                                   |                                                               |                                         |                         | <u> </u>         |  |  |  |
| Assunto:                                                                          |                                                               |                                         | •                       |                  |  |  |  |
|                                                                                   |                                                               |                                         |                         |                  |  |  |  |
| Classe.                                                                           |                                                               |                                         | <b>_</b>                |                  |  |  |  |
|                                                                                   | 🔲 Somenti                                                     | e processos em fase de exi              | ecução                  |                  |  |  |  |
| Competências                                                                      |                                                               |                                         | _                       |                  |  |  |  |
| Acidentes do Trabalho Criminal                                                    |                                                               | Dívida Ativa Federal                    | <u>M</u> arcar Todas    |                  |  |  |  |
| <ul> <li>Auditoria da Justiça Militar</li> <li>Cíval</li> <li>Dívida A</li> </ul> | Juni 🔽 🗹                                                      | D I Vida Ativa Municipai<br>Empresarial | Deres and Taider        | 1                |  |  |  |
|                                                                                   |                                                               | Empresanar                              | Desmarcar Lodas         |                  |  |  |  |
| ✓ III                                                                             |                                                               |                                         | Þ.                      |                  |  |  |  |
| ,                                                                                 |                                                               |                                         |                         |                  |  |  |  |
| - Procurar                                                                        |                                                               |                                         |                         |                  |  |  |  |
| 🔿 No cartório 💿 Na comarca 🛛 🔿 Na c                                               | comarca e regionais 🛛 🤇                                       | 🗅 Todas as varas criminais              | 🔿 Todo Estado RJ        |                  |  |  |  |
| – Processos Selecionados                                                          |                                                               |                                         |                         |                  |  |  |  |
| Nome da parte                                                                     | Nome da Mãe                                                   | Nascimento                              | Assunto                 |                  |  |  |  |
| Autor:Marcelc                                                                     |                                                               | 24/04/1972                              | Acidente de Trabalł     |                  |  |  |  |
| Regte:Marcel                                                                      |                                                               |                                         | Dissolução / Casar      |                  |  |  |  |
| Réu:Marcelo                                                                       |                                                               |                                         | Atos Processuais        |                  |  |  |  |
| Réu:Marcelo                                                                       |                                                               |                                         | Acidente de Trabalł     |                  |  |  |  |
| Réu:Marcello                                                                      |                                                               |                                         | Direito de Família      |                  |  |  |  |
| Heu:Marcelo                                                                       | JS SANTU                                                      | 5                                       | Direito Penal           |                  |  |  |  |
| AutorMarcelo                                                                      |                                                               |                                         | Biroito de Espoítia     |                  |  |  |  |
|                                                                                   |                                                               |                                         |                         |                  |  |  |  |
|                                                                                   |                                                               |                                         |                         |                  |  |  |  |
| Marcar todas Desmarcar todas                                                      |                                                               |                                         |                         |                  |  |  |  |
|                                                                                   |                                                               |                                         |                         |                  |  |  |  |

Figura 1 - Pesquisa de Pessoa Física.

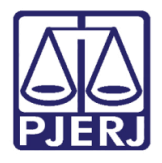

Nos casos de buscas por Pessoa Jurídica, esses campos continuarão sem aparecer.

| 🔁 Pesquisa Processual                                         |                                                        |       |  |  |  |  |  |
|---------------------------------------------------------------|--------------------------------------------------------|-------|--|--|--|--|--|
| - Informe um ou mais campos para consulta                     |                                                        |       |  |  |  |  |  |
| Présional Auromateur <u>P</u> esquisar                        |                                                        |       |  |  |  |  |  |
|                                                               | 1 Salao                                                | ionar |  |  |  |  |  |
| Processo: 2018.8.19.0001 Nº de Tembr                          | Ano Ano Selec                                          | Ional |  |  |  |  |  |
| Processo: Final: Final: Final:                                |                                                        |       |  |  |  |  |  |
| C Exata 💿 Fonética (por palavras) C Fonética (nome completo)  |                                                        |       |  |  |  |  |  |
| DADADIA CAMACUD                                               |                                                        |       |  |  |  |  |  |
| Nome: PADAHIALAMACHU                                          |                                                        |       |  |  |  |  |  |
|                                                               |                                                        |       |  |  |  |  |  |
| CGC/CNPJ: · · / ·                                             |                                                        |       |  |  |  |  |  |
|                                                               | D.á.                                                   |       |  |  |  |  |  |
| C D L D L D L D L D                                           |                                                        |       |  |  |  |  |  |
| O Polo Ativo O Polo Passivo                                   | O Pessoa Física 👎 Pessoa Jurídica                      | rimir |  |  |  |  |  |
|                                                               |                                                        |       |  |  |  |  |  |
|                                                               |                                                        |       |  |  |  |  |  |
|                                                               |                                                        |       |  |  |  |  |  |
| Assunto:                                                      | •                                                      |       |  |  |  |  |  |
|                                                               |                                                        |       |  |  |  |  |  |
| Classe:                                                       | •                                                      |       |  |  |  |  |  |
|                                                               | Somente processos em fase de execução                  |       |  |  |  |  |  |
| - Competências                                                |                                                        |       |  |  |  |  |  |
| 🔽 Inf. e Juventude - Infratores 🛛 🗹 Juizado Especial Crimina  | al 🔽 Registro Civil de Pessoas Nati 🛛 Marcar Todas     |       |  |  |  |  |  |
| Infância e Juventude                                          | ✓ Registro Público                                     |       |  |  |  |  |  |
| Juizado Especial Cível                                        | ✓ Violência Dom. e Fam. Contra<br>Desmarcar Todas      |       |  |  |  |  |  |
|                                                               |                                                        |       |  |  |  |  |  |
|                                                               | 4 III                                                  |       |  |  |  |  |  |
| - Procurar                                                    |                                                        |       |  |  |  |  |  |
| C. Na contério . C. Na compres                                | unio - O. Tadas as usus atininais - 🖉 Tada Estada B.I. |       |  |  |  |  |  |
| O No calcolo O Na comarca - O Na comarca e legio              |                                                        |       |  |  |  |  |  |
| Processos Selecionados                                        |                                                        |       |  |  |  |  |  |
| Sigiloso Serventia                                            | Nome da parte                                          |       |  |  |  |  |  |
| ▶ Não 12ª Vara de Fazenda Pública da Capital /                | Autor:Padariacamacho                                   |       |  |  |  |  |  |
| Não Central de Assessoramento Fazendário I                    | Réu:Padariacamacho                                     |       |  |  |  |  |  |
| Não 1ª Vara Cível da Capital I                                | Réu:Padariacamacho                                     |       |  |  |  |  |  |
| Não 4º Juizado Especial Cível da Capital I                    | Réu:Padariacamacho                                     |       |  |  |  |  |  |
| Não 4º Juizado Especial Cível da Capital /                    | Autor:Padariacamacho                                   |       |  |  |  |  |  |
| Não 2º Juizado Especial Cível de Duque de 1                   | Réu:Padariacamacho                                     |       |  |  |  |  |  |
| Não 2º Juizado Especial Cível de Duque de 1                   | Réu:Padariacamacho                                     |       |  |  |  |  |  |
| Não 1º Juizado Especial Cível de Duque de Bérr Padariacamacho |                                                        |       |  |  |  |  |  |
|                                                               |                                                        |       |  |  |  |  |  |
| Marcar todas Desmarcar todas                                  |                                                        |       |  |  |  |  |  |
|                                                               |                                                        |       |  |  |  |  |  |
|                                                               |                                                        |       |  |  |  |  |  |

Figura 2 – Pesquisa de Pessoa Jurídica.

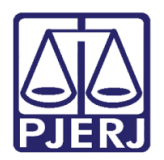

#### 3. Histórico de Versões

| Versão | Data       | Descrição da alteração | Responsável           |
|--------|------------|------------------------|-----------------------|
| 1.0    | 18/12/2018 | Elaboração da Dica     | Joanna Fortes Liborio |
|        |            |                        |                       |
|        |            |                        |                       |
|        |            |                        |                       |